## FIBA 3x3 선수등록 및 참가신청 절차 안내

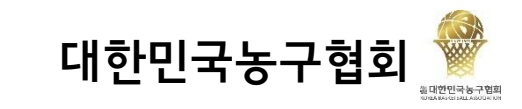

모든 선수들은 FIBA 3x3 사이트(https://play.fiba3x3.com/)에 선수등록을 마치고, 참가신청을 하여야만이 대회에 참여할 수 있습니다.

## I. 선수 등록

대회에 참여하는 모든 선수들이 거쳐야 하는 과정이며, 선수 등록이 되어있어야 출전 자격이 주어짐.

1. 회원가입

#### <u>https://play.fiba3x3.com/</u>에 접속한다.

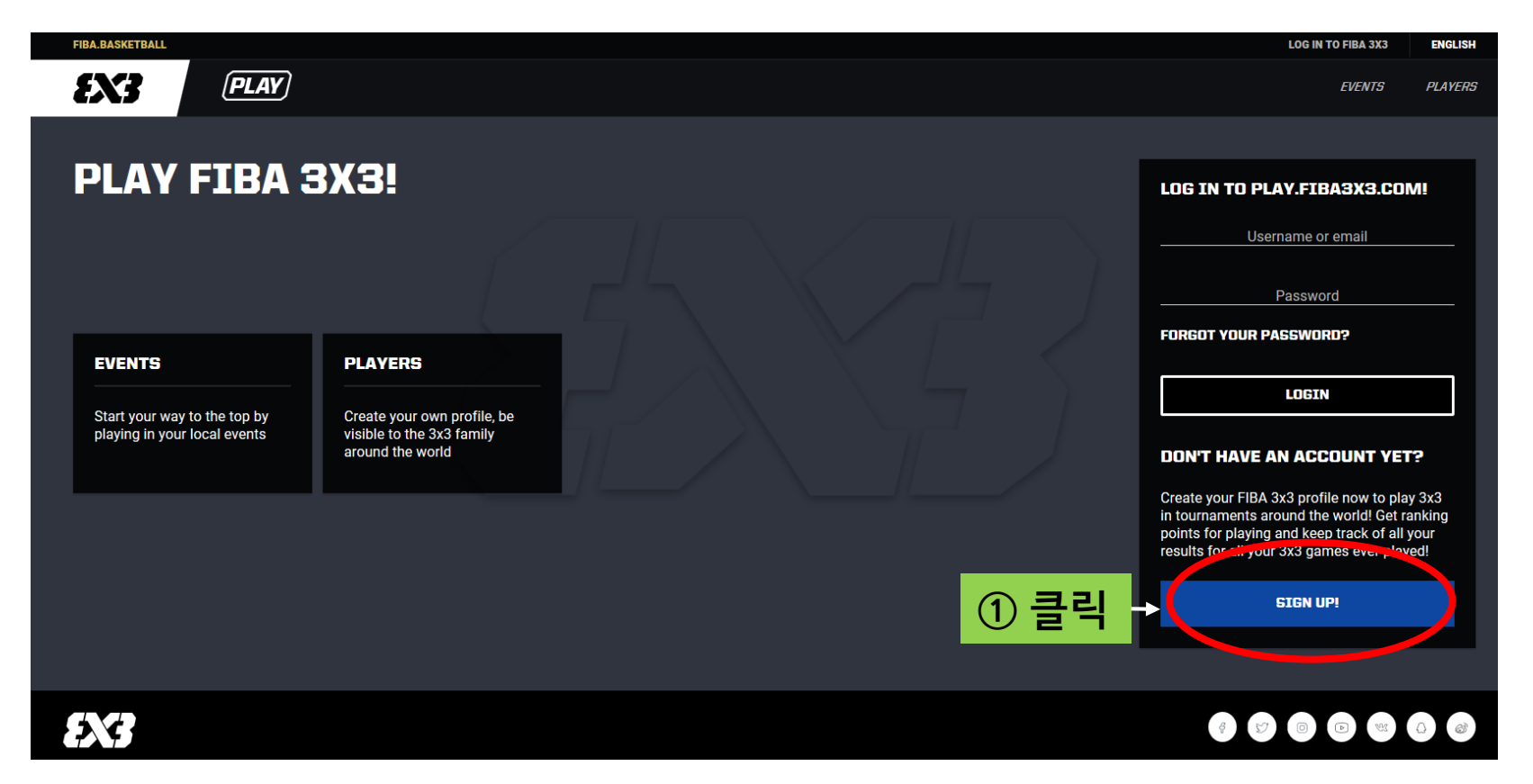

1 SIGN UP! 을 클릭한다.

## Ⅰ. 선수 등록

대회에 참여하는 모든 선수들이 거쳐야 하는 과정이며, 선수 등록이 되어있어야 출전 자격이 주어짐.

#### 1. 회원가입

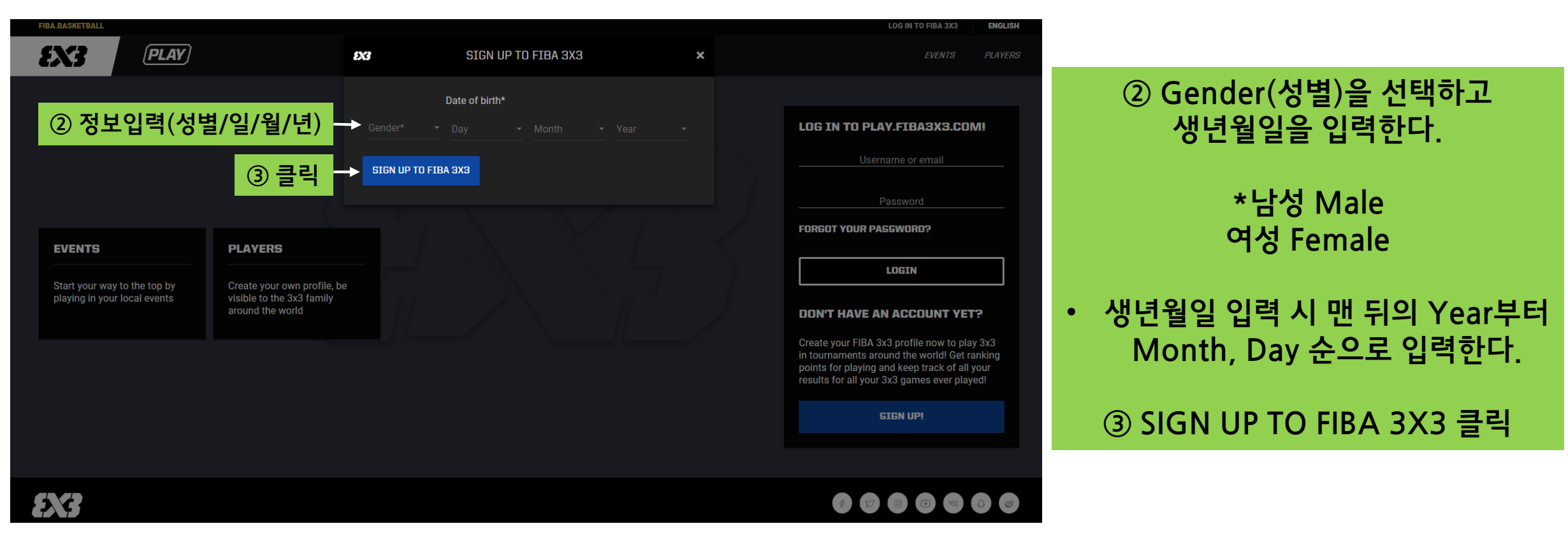

## Ⅰ. 선수 등록

대회에 참여하는 모든 선수들이 거쳐야 하는 과정이며, 선수 등록이 되어있어야 출전 자격이 주어짐.

#### 1. 회원가입

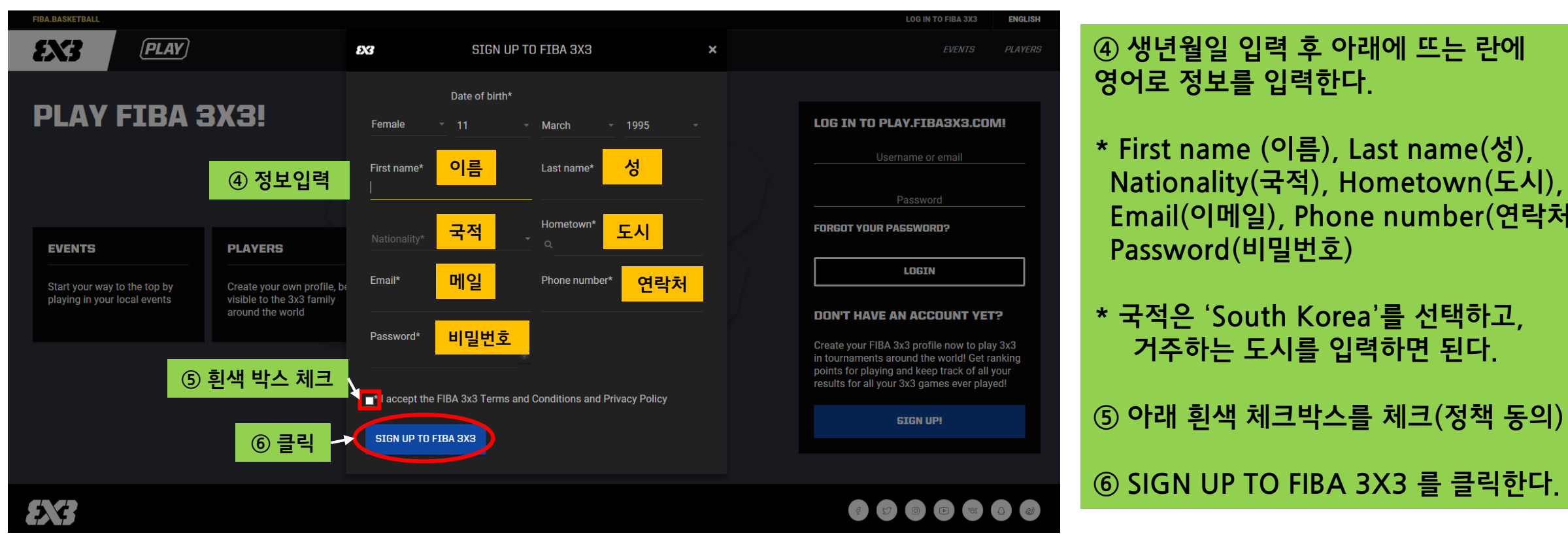

\* First name (이름), Last name(성), Nationality(국적), Hometown(도시), Email(이메일), Phone number(연락처), Password(비밀번호)

## I. 선수 등록

대회에 참여하는 모든 선수들이 거쳐야 하는 과정이며, 선수 등록이 되어있어야 출전 자격이 주어짐.

### 1. 회원가입

| FIBA.BASKETBALL                                                                                                    |                                                                                                    | ENGLISH        |                                                          |
|----------------------------------------------------------------------------------------------------|----------------------------------------------------------------------------------------------------|----------------|----------------------------------------------------------|
| ENS (PLAY)                                                                                                    | SIGN UP TO FIBA 3X3 ×                                                                                                    | EVENTS PLAYERS |                                                          |
| PLAY FIBA 3X3!<br>⑦ 클릭                                                                                                    | Team contact confirmation link has been sent to   @hanmail.net     As the next step in creating your FIBA 3x3 profile, you need to access your   @hanmail.net email inbox and find an email from fiba3x3.com     with the header 'Please verify the email of your FIBA 3x3 profile'.   Click the blue button to confirm your email address, after which you will be     Click the blue button to confirm your email address, after which you will be   redirected to your new profile page.     If you cannot find the email, check first your Spam/Junk folder or check help.fiba3x3.com for further advice.   Continue registration | WELCOME BACK   | ⑦ 회원가입 완료 화면.<br>Continue registration 클릭⑧ 가입 시 입력한 이메일로 |
| EVENTS PLAYERS   Start your way to the top by playing in your local events Create your own profile, to the 3x3 family around the world | be                                                                                                    |                | 계정 확인 메일이 전송된다.<br>• 일정 시간이 소요 될 수 있다                    |
|                                                                                                    | ⑧ 가입시 입력한 이메일로 계7                                                                                                    | 정 확인 메일이 전송된다. | • 메일이 오랫동안 도착하지 않<br>을 시 다시 시도                           |
| <b>EX3</b>                                                                                                    |                                                                                                    |                |                                                          |

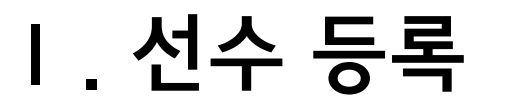

대회에 참여하는 모든 선수들이 거쳐야 하는 과정이며, 선수 등록이 되어있어야 출전 자격이 주어짐.

#### 1. 회원가입

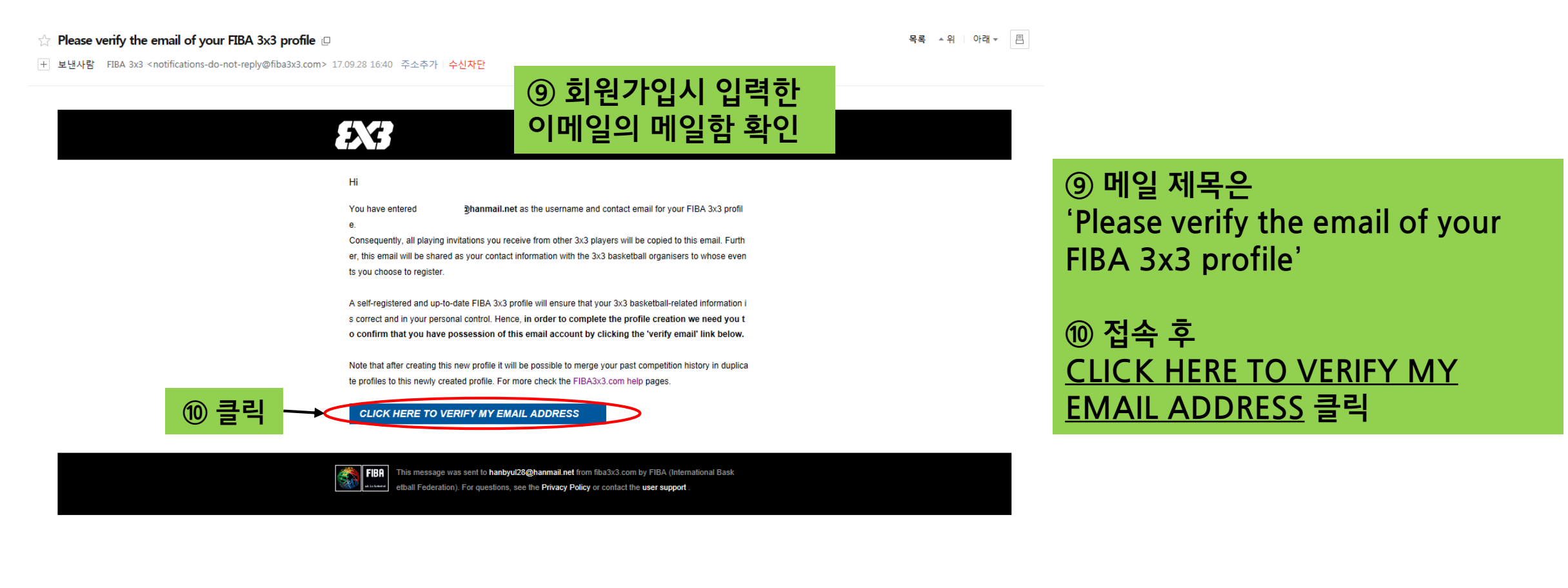

## I. 선수 등록

대회에 참여하는 모든 선수들이 거쳐야 하는 과정이며, 선수 등록이 되어있어야 출전 자격이 주어짐.

#### 1. 회원가입

EVENT
EVENT
EVENT
EVENT
EVENT
EVENT
EVENT
EVENT
EVENT
EVENT
EVENT
EVENT
EVENT
EVENT
EVENT
EVENT
EVENT
EVENT
EVENT
EVENT
EVENT
EVENT
EVENT
EVENT
EVENT
EVENT
EVENT
EVENT
EVENT
EVENT
EVENT
EVENT
EVENT
EVENT
EVENT
EVENT
EVENT
EVENT
EVENT
EVENT
EVENT
EVENT
EVENT
EVENT
EVENT
EVENT
EVENT
EVENT
EVENT
EVENT
EVENT
EVENT
EVENT
EVENT
EVENT
EVENT
EVENT
EVENT
EVENT
EVENT
EVENT
EVENT
EVENT
EVENT
EVENT
EVENT
EVENT
EVENT
EVENT
EVENT
EVENT
EVENT
EVENT
EVENT
EVENT
EVENT
EVENT
EVENT
EVENT
EVENT
EVENT
EVENT
EVENT
EVENT
EVENT
EVENT
EVENT
EVENT
EVENT
EVENT
EVENT
EVENT
EVENT
EVENT
EVENT
EVENT
EVENT
EVENT
EVENT
EVENT
EVENT
EVENT
EVENT
EVENT
EVENT
EVENT
EVENT
EVENT
EVENT
EVENT
EVENT
EVENT
EVENT
EVENT
EVENT
EVENT
EVENT
EVENT
EVENT
EVENT
EVENT
EVENT
EVENT
EVENT
EVENT
EVENT
EVENT
EVENT
EVENT
EVENT
EVENT
EVENT
EVENT
EVENT
EVENT
EVENT
EVENT
EVENT
EVENT
EVENT
EVENT
EVENT
EVENT
EVENT
EVENT
EVENT
EVENT
EVENT
EVENT
EVENT
EVENT
EVENT
EVENT
EVENT
EVENT
EVENT
EVENT
EVENT
EVENT
EVENT
EVENT
EVENT
EVENT
EVENT
EVENT
EVENT
EVENT
EVENT
EVENT
EVENT
EVENT
EVENT
EVENT
EVENT
EVENT
EVENT
EVENT
EVENT
EVENT
EVENT
EVENT
EVENT
EVENT
EVENT
EVENT
EVENT
EVENT
EVENT
EVENT
EVENT
EVENT
EVENT
EVENT
EVENT
EVENT
EVENT
EVENT
EVENT
EVENT
EVENT
EVENT
EVENT
EVENT
EVENT
E

#### As an Organiser:

- Access the freeware 3x3 Event Maker, helping you to manage everything in your event, from managing player registrations to calculating competition results
- · Create registration, result and live scoring widgets to your own web site
- Promote your events to the play.fiba3x3.com event directory

For further tips on managing your profile, from merging duplicate profiles to setting up organiser accounts, check out the fiba3x3.com user support pages.

① 이 창이 뜨면 회원가입이 완료되고, FIBA 3X3 사이트에 선수로 등록되어 대회 출전이 가능해짐.

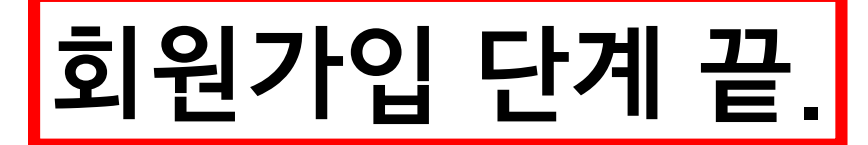

# FIBA 3x3 회원가입 후 참가 신청서 이메일란에 FIBA 3x3 <mark>회원가입 시</mark> 사용한 이메일 주소를 기재하여 제출